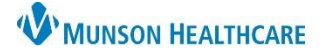

### Medication Request for Nurses and Clinical Staff

### Cerner PowerChart and FirstNet EDUCATION

#### **Medication Request Overview**

Medications can be requested, and the response/activity can be monitored, by using the Medication Request function via the:

- Medication Request tab.
- MAR tab.

Note: Medication Request is the preferred method of communication with the Pharmacy. Unverified STAT and Now medications do not need a Medication Request. Both medication statuses automatically go to the Pharmacists' queue, as high priority, to be addressed.

#### **Medication Request from the Medication Request Tab**

The Medication Request tab from the blue Menu offers the options for staff to communicate with the Pharmacy regarding a specific medication:

- . . Directly re-•
- View comr

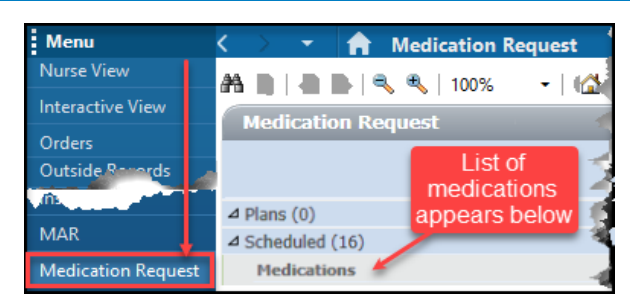

To make a single request:

- 1. Check the box in front of the medication needed.
- 2. Select the Reason and Priority using the drop downs.
- 3. Fill in the Comment area.
- 4. Scroll to the bottom of the page and click Submit.

Medications docusate, 100 mg, Oral, Cap, ONCE, Start 01/20/23 12:00:00 View Reason Comment: Med/solution damaged The cap looks damaged. EST, Stop 01/20/23 12:00:00 EST, Do not crush or chew capsule History V (Taste). Priority Medium - Within 30-60 Min 🗸 Submit

To make multiple medication requests that have the same reason and priority:

- 1. Check the boxes in front in front of the medications needed.
- 2. Use the drop downs at the top of the screen for Reason and Priority.
- 3. Click Apply.

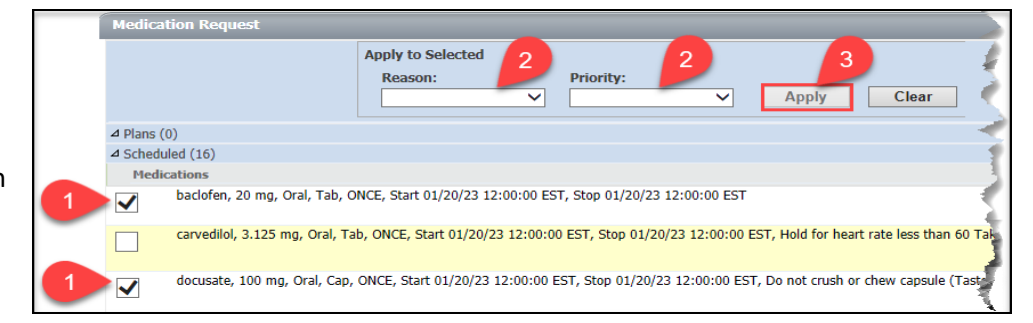

| quest a medication(s).                     |  |
|--------------------------------------------|--|
| munication between the Pharmacy and staff. |  |
|                                            |  |
|                                            |  |

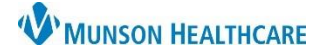

# Medication Request for Nurses and Clinical Staff

Cerner PowerChart and FirstNet EDUCATION

### Medication Request from the Medication Request Tab (continued)

To monitor response/activity from the Medication Request Tab:

1. Both Last request and Last dispense times display face up and in bold eliminating the need to call Pharmacy for the status of the request which reduces duplicating medication requests.

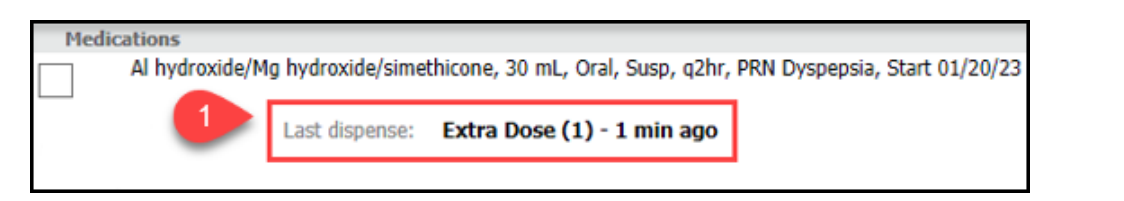

- 2. To see the full request history:
  - a. Hover over the medication field.
  - b. Or click View History.

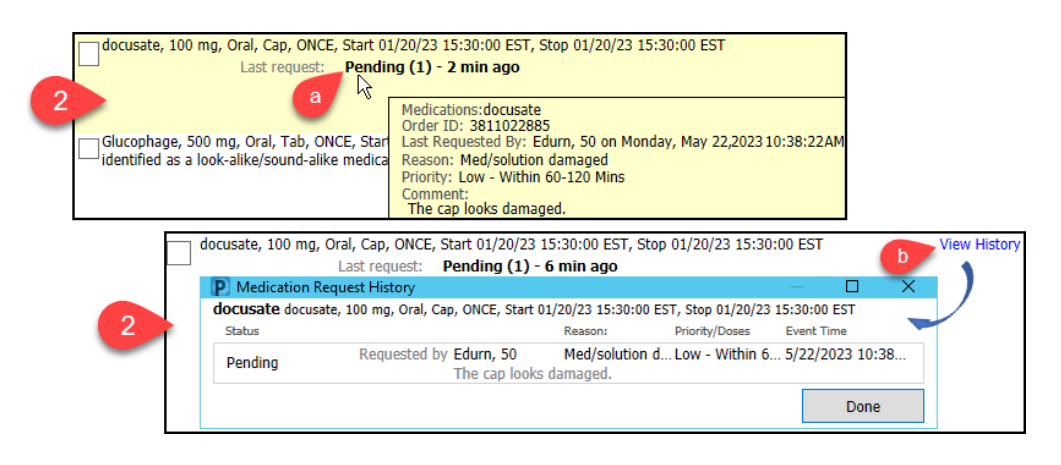

3. Medications that are not yet verified a gray background for quick recognition.

or verification is rejected by Pharmacy 🛛 📷 🕔

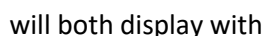

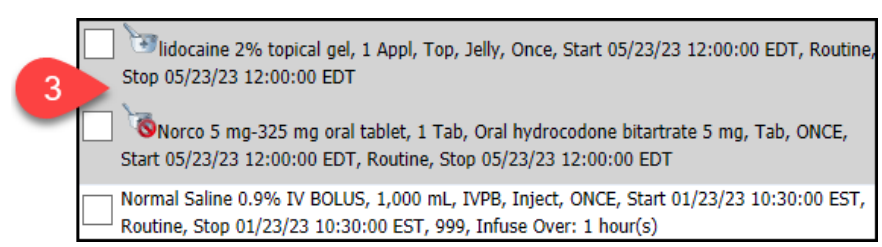

**Note**: If verification has been rejected by Pharmacy, do not make a Medication Request. The Pharmacist is already addressing the order.

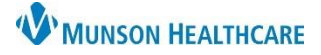

## Medication Request for Nurses and Clinical Staff

### Cerner PowerChart and FirstNet EDUCATION

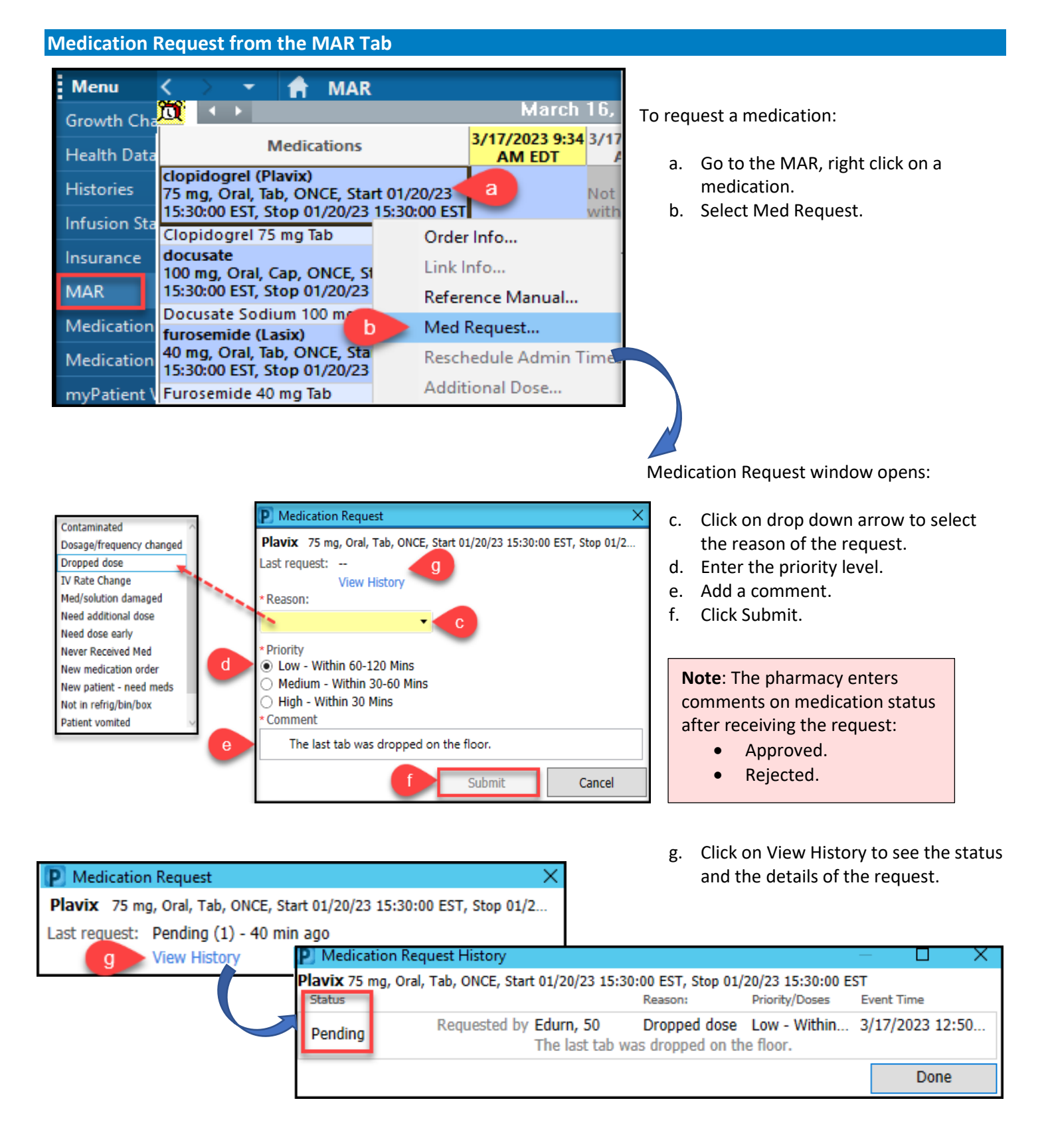